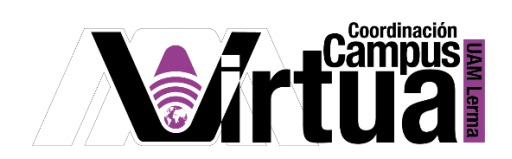

## ¿Cómo permitir a los alumnos, agregar archivos a una carpeta?

## PASO 1. ACCEDER A XAHNI

- Abrir un navegador con conexión a internet.
- Hacer clic en el siguiente enlace:

http://xahni.ler.uam.mx/portal

• Acceder a XAHNI utilizando una cuenta de acceso.

| Casa abierta al tiempo<br>Universidad Autónom | na Metropolitana                                     |                   |               |
|-----------------------------------------------|------------------------------------------------------|-------------------|---------------|
|                                               | ID de usuario: 223456789                             | contraseña: ••••• | Identificarse |
| Welcome 🏡                                     | Gateway: Mensaje del día                             |                   | œ (j)         |
| About 🕘                                       | No hay mensajes en esta ubicación.<br>Acceso a SAKAI |                   |               |
| Features 🗟                                    |                                                      |                   |               |

PASO 2. Permitir a los alumnos subir archivos a una carpeta.

- Seleccionar el curso.
- Seleccionar "Recursos".
- Hacer clic sobre la carpeta.

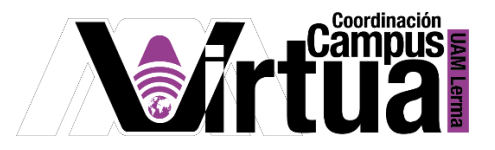

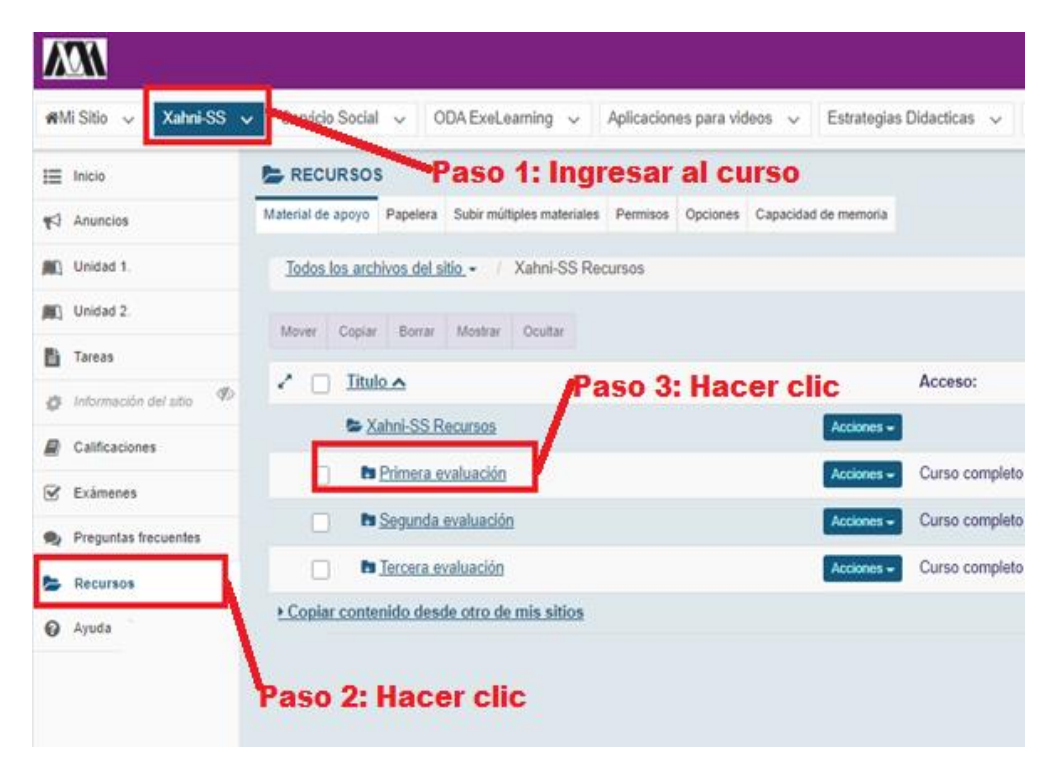

- Hacer clic en "Acciones".
- Hacer clic en "Revisar permisos del folder".

| RECURSOS                                                                 |                                                                                                    |                  |
|--------------------------------------------------------------------------|----------------------------------------------------------------------------------------------------|------------------|
| Material de apoyo Papelera Subir múltiples n                             | nateriales Capacidad de memoria                                                                                       |                  |
| Todos los archivos del sitio - / Xahr<br>Mover Copiar Borrar Mostrar Ocu | ni-SS Recursos / Primera evaluació                                                                                    | 'n               |
|                                                                          |                                                                                                    | Acceso:          |
| Primera evaluación                                                       | aso 1: Hacer clic Accion                                                                                              | 95 <del>~</del>  |
| Guia de estudio                                                          | Accion                                                                                                    | Curso completo   |
| Videos Curso                                                             | Añadir                                                                                                    | × Curso completo |
| C ChekList-V2.pdf                                                        | Subir archivos(s)<br>Crear nueva carpeta<br>Crear enlace a sitio Web<br>Documento de texto simple<br>Crear página Web | Curso completo   |
| Paso 2: Hacer clic                                                       | Lista de referencias<br>Acciones                                                                                      | _                |
|                                                                          | <u>Copiar</u><br>Revisar propiedades<br><u>Comprimir a archivo ZIP</u><br><u>Mover</u><br>Borrar                      |                  |
|                                                                          | Revisar permisos del folder                                                                                           |                  |

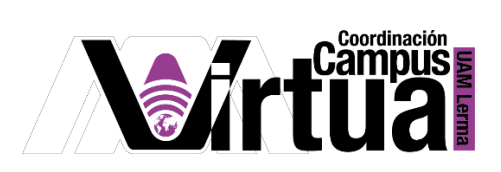

• Habilitar los permisos de crear, eliminar y editar recursos propios.

| Permisos                                                                                                  |            |         |                    |  |  |  |  |
|----------------------------------------------------------------------------------------------------|------------|---------|--------------------|--|--|--|--|
| Establecer permisos para los recursos de la carpeta: Guia de estudio Deshacer cambios Paso 1: Seleccionar |            |         |                    |  |  |  |  |
| Permisos                                                                                                  | Instructor | Student | Teaching Assistant |  |  |  |  |
| Crear recursos                                                                                            |            |         |                    |  |  |  |  |
| Leer recursos                                                                                             |            |         |                    |  |  |  |  |
| Editar cualquier recurso                                                                                  |            |         |                    |  |  |  |  |
| Editar recursos propios                                                                                   |            |         |                    |  |  |  |  |
| Eliminar cualquier recurso                                                                                |            |         |                    |  |  |  |  |
| Eliminar recursos propios                                                                                 |            |         |                    |  |  |  |  |
| Acceder/crear recursos de grupo                                                                           |            |         |                    |  |  |  |  |
| Leer recursos ocultos                                                                                     |            |         |                    |  |  |  |  |
| Guardar Cancelar<br>Paso 2: Hacer clic                                                                    |            |         |                    |  |  |  |  |

FIN